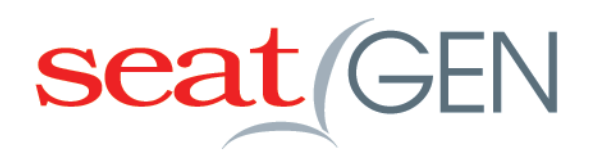

**Version 2.0 - End User Documentation** 

### **Overview**

The purpose of this document is to provide guidance through the SeatGen 2.0 application for Faculty and Administrator level users.

### Home Page/Main Menu

| seat GEN Appointlink SeatGEN 2.2.0                              |                          |     |                                                                              | • |
|-----------------------------------------------------------------|--------------------------|-----|------------------------------------------------------------------------------|---|
| Welcome to seatGEN, Adm<br>Select Semester Spring 2014 Order By | inistrator               |     |                                                                              |   |
| Accounting (Administrator)                                      | Course Num<br>Instructor | 209 | 🗸 Attendance 🔍 Q Participation 🗍 🛔 Seat Students 🛛 📳 Reporting 🖉 Flash Cards |   |
| Data and Decision Analytics (Administrator)<br>Diener, Terry    |                          | 204 | ✓ Attendance Q Participation ⊕ Seat Students E Reporting Q Flash Cards       |   |
| Economics (Administrator)                                       |                          | 202 | 🖌 Attendance 🛛 🔉 Participation 🗍 👰 Seat Students 🖉 Eporting 🖓 Flash Cards    |   |
| Global Supply Chain Strategy (Administrator)<br>Braman, Pat     |                          | 208 | Attendance Q Participation & Seat Students & Reporting & Hash Cards          |   |
| Marketing (Administrator)                                       |                          | 210 | ✓ Attendance Q Participation ⊕ Seat Students Cards                           |   |
| Stategic Cost Analytics (Administrator)<br>Krevor, Pat          |                          | 206 | Attendance Q Participation $e $ Seat Students Reporting Q Participation $e$  | ] |

The main menu page for Faculty and Administrator users allows you to select the semester, as well as options to sort the results by Course Name, Course Number, or Instructor name. The buttons to the right of each course will navigate you to the feature page for that select course.

### **Navigation Menu Icons**

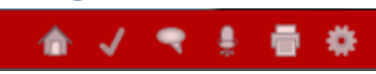

When you're on a page, besides the main home page, you will see a navigation menu bar at the top of the screen. The icons from left to right are Home, Attendance, Participation, Seating Chart, Print Options, and Settings.

### **Create New Attendance Record**

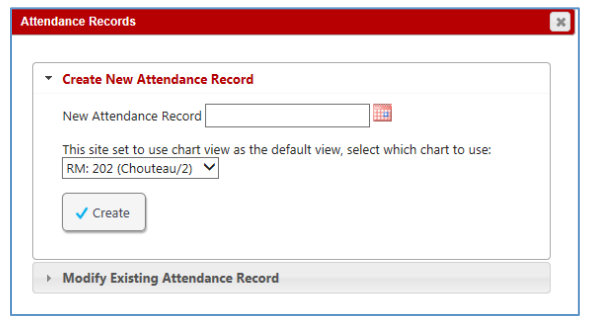

By clicking on the Attendance button from the Home Page/Main Menu a new will window pop-up for you to create an attendance record. Enter the date you would like to create the attendance record for, in the New Attendance Record field. Next, select the room/chart associated with this attendance record and click the create button. If an attendance record already exists for this room/chart on this date, then select "Modify Existing Attendance Record" option at the bottom of the window.

| Modify Existing Atte    | endance Record        |                      |                 |
|-------------------------|-----------------------|----------------------|-----------------|
| Attendance Records      |                       |                      |                 |
| 11/13/2014              |                       |                      |                 |
| 8/6/2014                |                       |                      | ^               |
| 7/30/2014               |                       |                      |                 |
| 7/29/2014               |                       |                      |                 |
| 7/23/2014               |                       |                      |                 |
| 7/22/2014               |                       |                      |                 |
| 7/18/2014               |                       |                      |                 |
| 7/16/2014               |                       |                      |                 |
| 7/14/2014               |                       |                      |                 |
| 6/30/2014               |                       |                      | ~               |
| 6/29/2014               |                       |                      |                 |
| This site set to use ch | art view as the defau | It view, select whic | h chart to use: |
| RM: 202 (Chouteau/      | 2) 🗸                  |                      |                 |
|                         |                       |                      |                 |

### **Modify Existing Attendance Record**

To modify an existing attendance record, click on the option "Modify Existing Attendance Record" and select the date and room/chart you would like to update then click the Modify button.

### **Attendance - Chart View**

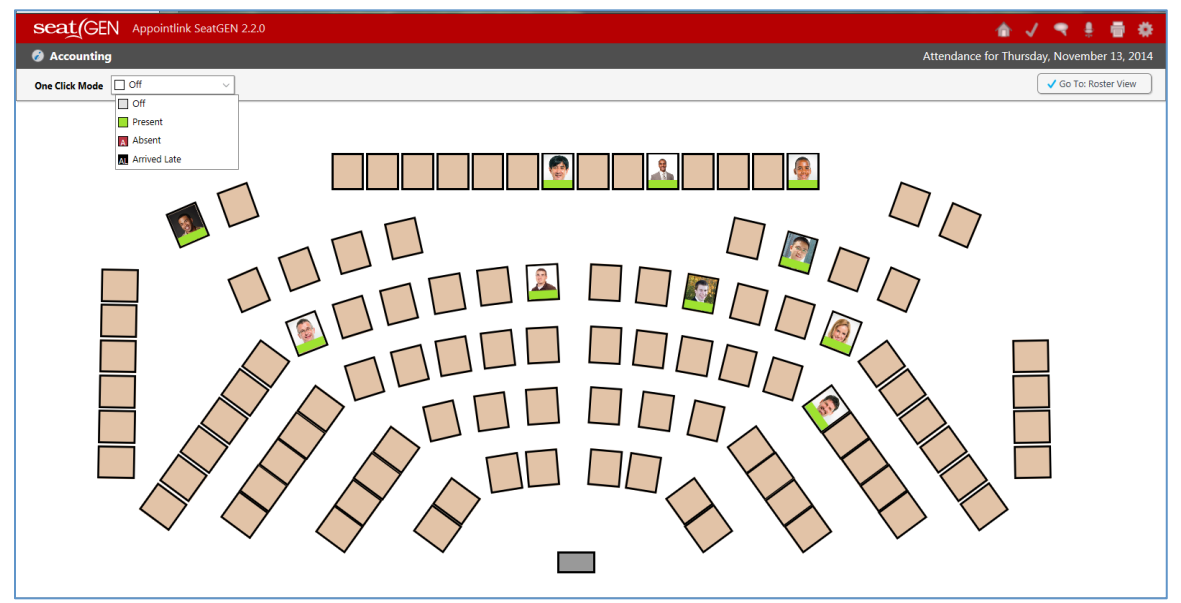

Once in the attendance screen, you can choose your update mode by selecting from the "One Click Mode" drop down list. By selecting either Present, Absent or Arrived Late will allow you to simply click on the seated student to change their attendance status. If you select the Off option, then when you click on the seated student a pop-up window will appear for you to update their attendance status.

You can also switch views of the class by clicking the "Go To: Roster View" button in the top right corner of the page.

## Participation Record • Create New Participation Record Participation Record Date Associate a Case O No Case O Select Existing Boeing O Create New Q Create Modify Existing Participation Record

Enter the date you would like to create the participation record for, in the Participation Record Date field. Next, select the associated case for this date and click the create button. If a participation record already exists for this room/chart on this date, then select "Modify Existing Participation Record" option at the bottom of the window.

4

## **Create New Participation Record**

### **Modify Existing Participation Record**

| Modify Existing Participation Record   |                                                                                       |
|----------------------------------------|---------------------------------------------------------------------------------------|
| Participation Records                  |                                                                                       |
| No Case<br>Boeing<br>a/b<br>Chapter 45 | 6/10/2014<br>6/6/2014<br>6/2/2014<br>5/30/2014<br>5/29/2014<br>5/29/2014<br>5/21/2014 |
|                                        |                                                                                       |

To modify an existing participation record, click on the option "Modify Existing Participation Record" and select the case and date you would like to update then click the Modify button.

### **Seating Chart**

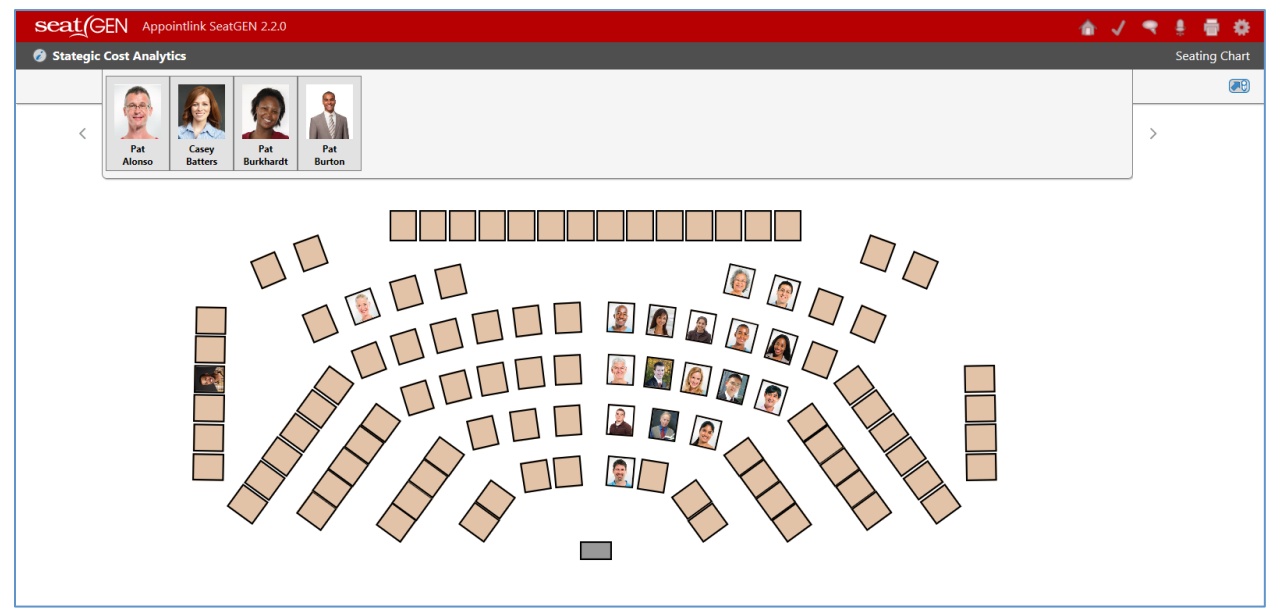

To seat students in a chart, simply click on the student image from the roster box at the top of the screen then click on the seat in the chart you would like to place them. You can also drag and drop the image from the roster box to the seat. To move the student to the different seat, click and drag the student image from the original seat to the new seat. To remove the student from the chart and place them back into the roster box at the top of the screen, click and drag their image out of the seat until you see the "unseat" icon below their seat then move your cursor over the "unseat" icon until it is highlighted.

# Reporting - Roster Printing Options Reporting Reporting Reporting Reports are generated in Text Cards Reports are generated in Text Cards Reports are gen

There are several options for printing a class roster, including 4 label options (First Last; Last,First; First Only; Last Only) and 5 format options (Seating Chart, Flashcards, Student Roster (photos), Student Roster (Names), Tent Cards). The Seating Chart format options will allow you to select page size, page orientation, and number of pages to print. Flashcard format can either print with the phone and info on the same side of the card or two-sided with the photo on front and the info on the back. The Student Roster with photos format can be printed with 3 or 4 students per row. The Tent Cards format is designed to user Avery Index Card Stock #5309.

### **Reporting - Attendance Reporting Options**

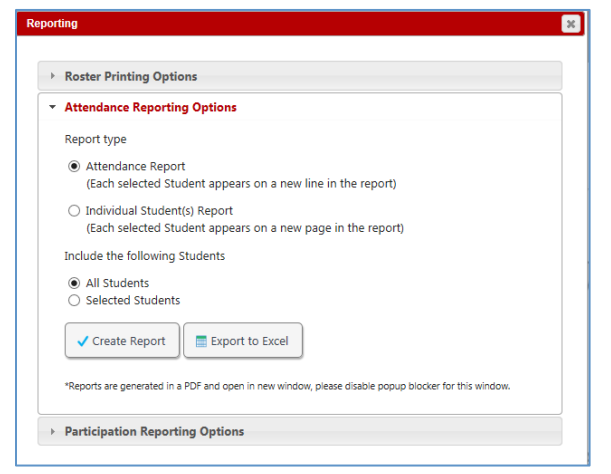

Attendance reporting options will allow you to format your report into line items or separate pages for each student, as well as printing for all students or just select students. There is also an option to export the report to Excel format.

| Atte | endance Reporting Options                                   |              |      |       |        |         |  |  |
|------|-------------------------------------------------------------|--------------|------|-------|--------|---------|--|--|
| Par  | ticipation Reporting Option                                 | IS           |      |       |        |         |  |  |
| Rep  | ort type                                                    |              |      |       |        |         |  |  |
| ۲    | Participation Report<br>(Each selected Student appe         | ars on a ne  | w li | ne in | the re | eport)  |  |  |
|      | Select Case(s):                                             |              |      |       |        |         |  |  |
|      | Select all   deselect all                                   |              |      |       |        |         |  |  |
|      | Boeing                                                      |              |      |       |        |         |  |  |
|      | a/b                                                         |              |      |       |        |         |  |  |
|      | Wednesday May 21                                            |              |      |       |        |         |  |  |
|      | Thursday May 29                                             |              |      |       |        |         |  |  |
|      | Friday May 30                                               | -            |      |       |        |         |  |  |
|      | Friday June 6                                               |              |      |       |        |         |  |  |
|      | Monday June 2                                               |              |      |       |        |         |  |  |
|      | Tuesday June 10                                             |              |      |       |        |         |  |  |
|      | Chapter 45                                                  |              |      |       |        |         |  |  |
| O    | Individual Student(s) Report<br>(Each selected Student appe | ars on a nei | w p  | age i | in the | report) |  |  |
| Inci | ude the following students                                  |              |      |       |        |         |  |  |
| ۲    | All Students                                                |              |      |       |        |         |  |  |
| 0    | selected Students                                           |              |      |       |        |         |  |  |
| •    | Create Report                                               | rt to Excel  |      |       |        |         |  |  |

### **Reporting – Participation Reporting Options**

Participation Reporting Options include a report format with each student on a new line, or each student on a new page, as well as the option to print the report for all students or just selected students. There is also an option to export the report to Excel.

### Call List - Manage Call List

Call Lists are a tool for instructors to prepare for and conduct a case based lecture. A call list is a simple a list of students. There are filtering mechanisms which allow the instructor to create the list based on call frequency or common characteristic. For example, the instructor may want to call on all students that have worked in the oil industry or who have not responded during a course.

### Step 1. Select the Gear in the top right hand corner to bring up the Manage Call Lists option.

| 🐥                                                                      |
|------------------------------------------------------------------------|
| Manage Assistants                                                      |
| Manage Call Lists                                                      |
| Manage Self Seating                                                    |
| Advanced Settings                                                      |
| ✓ Attendance Q Participation Seat Students Reporting Seat Cards        |
| ✓ Attendance Q Participation ♀ Seat Students 	 Reporting 	 Flash Cards |

Step 2. Type in the name of a new call list and press Create New Call List (or edit an existing call list).

| Manage Co                                  | all Lists<br>/ List Case 5412-072                    | 4                | Semeste    | er: Spring 2014 💌 | Course: Accounting | g (209) •                 |
|--------------------------------------------|------------------------------------------------------|------------------|------------|-------------------|--------------------|---------------------------|
| Edit                                       | Name                                                 | # of Students    | Print      | Delete            |                    |                           |
| /                                          | Test Call List                                       | 22               |            | ×                 |                    |                           |
| Call List Na<br>Search (<br>Show A<br>Adva | ame:<br>Dptions<br>Il Students<br>inced Search<br>ah | •                |            |                   |                    | Current Call List Members |
| Add                                        | Năme                                                 | Course Responses | 🤤 Hiter Mi | acces             | *                  |                           |

Step 3. Select your search criteria and press Search

| Show (   | Only Students With No Resp | onses 🔻          |               |         |
|----------|----------------------------|------------------|---------------|---------|
| Adva     | nced Search                |                  |               |         |
| Q Sean   | :h                         |                  |               |         |
|          |                            |                  |               |         |
|          |                            |                  |               |         |
| Add      | Name                       | Course Responses | ‡ Filter      | Matches |
| Add<br>+ | Name<br>Buttermore, Shane  | Course Responses | Filter<br>1 Ø | Matches |

Step 4. Press the plus sign by the student's names to select them.

| Call List Nam | ne: Case 5412-0724                                   |       |     |          | Current Call List Members        |   |
|---------------|------------------------------------------------------|-------|-----|----------|----------------------------------|---|
| Show On       | otions<br>Ily Students With No Respon:<br>ced Search | ies 🔻 |     |          | Name Buttermore, Shane           | = |
| Q Search      |                                                      |       |     |          | Knitten, Shane     Qasuri, Shane | = |
| +             | Buttermore, Shane                                    | 0     | 1 🖉 | <b>^</b> | 🗙 Viggiano, Pat                  | = |
| +             | Kim, Pat                                             | 0     | 1 🖉 |          |                                  |   |
| +             | Kniffen, Shane                                       | 0     | 1 @ |          |                                  |   |
| +             | Qasuri, Shane                                        | 0     | 1 🖉 |          |                                  |   |
| +             | Viggiano, Pat                                        | 0     | 1 @ |          |                                  |   |
| +             | Wardwell, Shane                                      | 0     | 1 🐼 |          |                                  |   |

Step 5. Create a new participation record. Press the gear and select Load Call List.

| seat GEN Appointlink SeatGEN 2.2.0 | 金 ✓ ◄ 善 帶                                                          |
|------------------------------------|--------------------------------------------------------------------|
| Ø Accounting                       | Participation for Tues Manage Assistants 16, 2014 (Case 5412-0724) |
| One Click Mode Off V               | Manage Call Lists Go To: Roster View                               |
|                                    | Manage Self Seating                                                |
|                                    | Advanced Settings                                                  |
|                                    | Load Call Lists                                                    |
|                                    | Participation Settings                                             |
|                                    |                                                                    |
|                                    |                                                                    |
|                                    |                                                                    |
|                                    |                                                                    |
|                                    |                                                                    |

Step 6. Interact with the call list.

- First student is highlighted in blue.

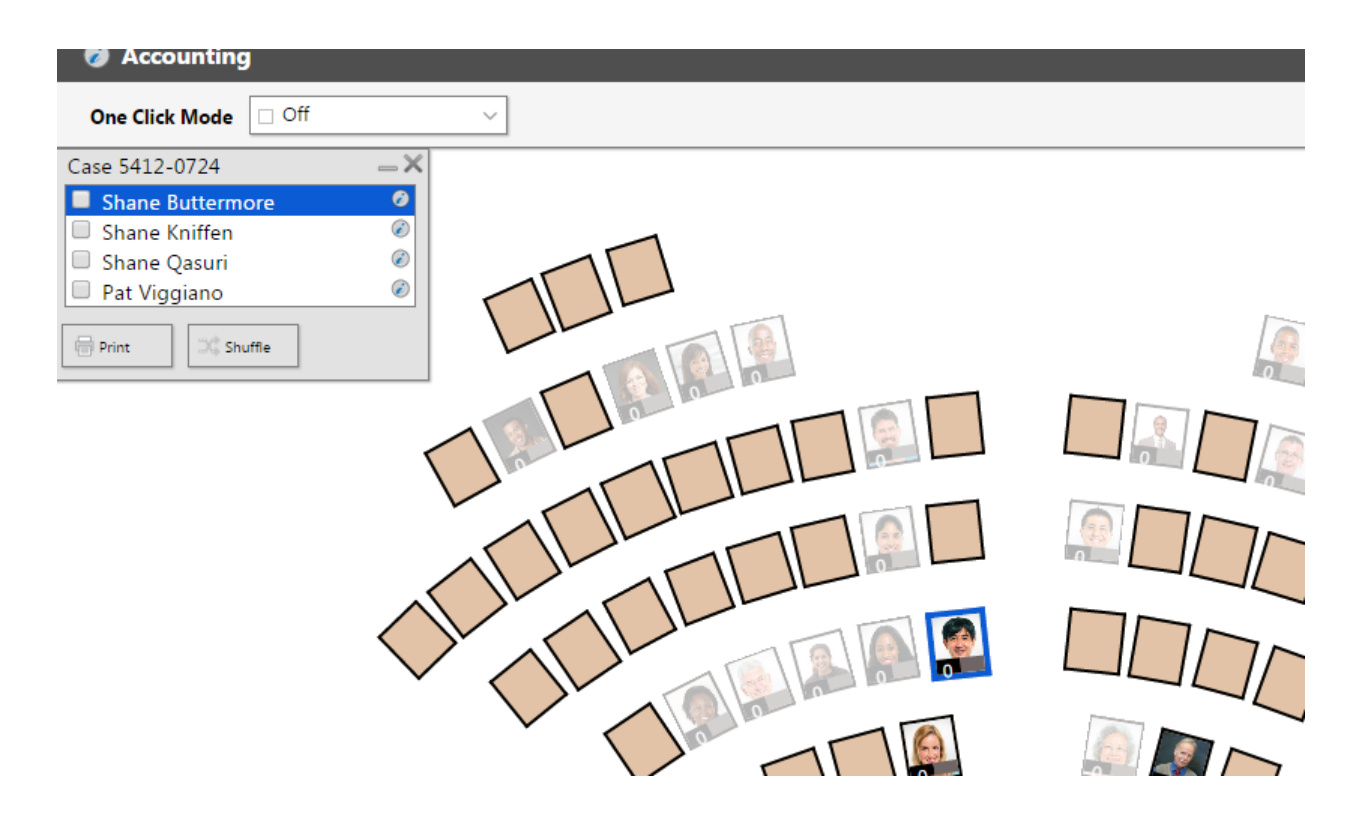

- Call on first 2 students and are talking to number 3.

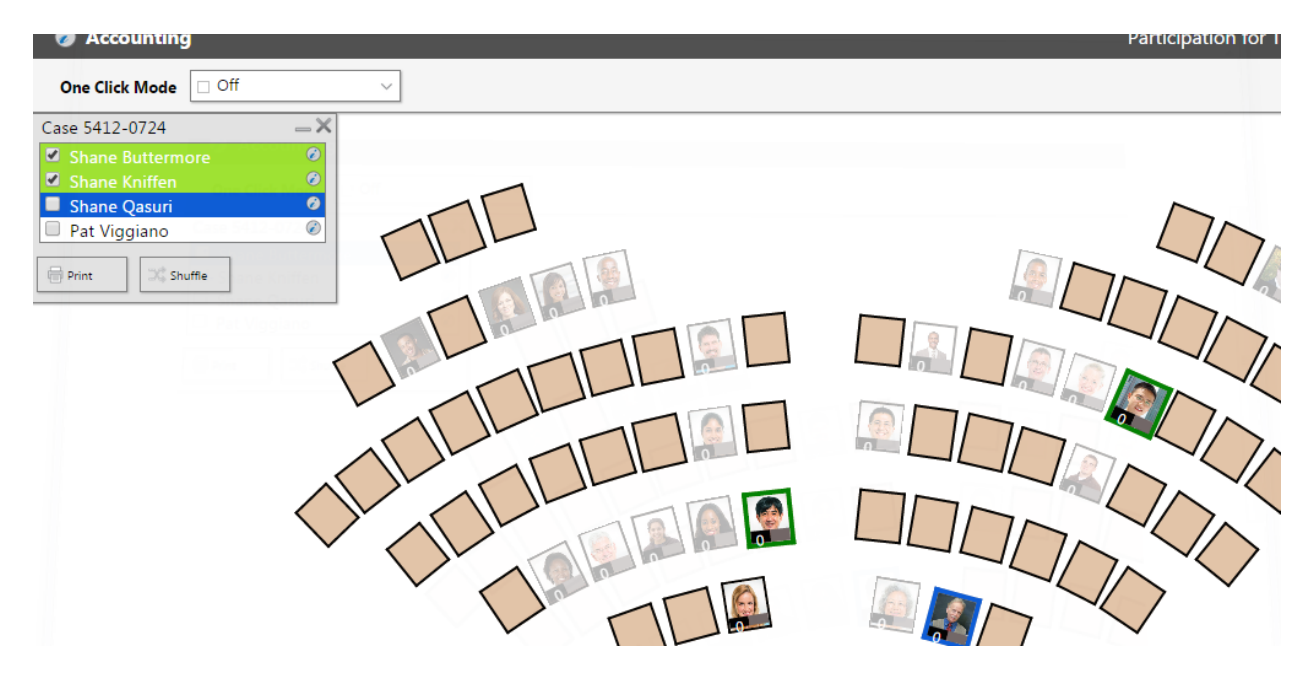

- Printing the call list will create a nice pdf that the instructor can take with them to class.

| Case 5412-07. | 724              |       |                  | Accounting                                                    |
|---------------|------------------|-------|------------------|---------------------------------------------------------------|
| Called        | Name             | Image | Course Responses | Search Criteria                                               |
| x             | Shane Buttermore |       | 0                | User Matched the filter: Show Only Students With No Responses |
| x             | Shane Kniffen    |       | 0                | User Matched the filter: Show Only Students With No Responses |
|               | Shane Qasuri     |       | 0                | User Matched the filter: Show Only Students With No Responses |